# Happy Travel Companion 使用手冊

#### 2011/11

指導老師:資管系 黃俊哲 教授

專題生: 龍慧嫻(組長) 梁文傑(組員) 盧佩珊(組員) 許惠竣(組員)

## **Outline** :

| 封面                   | 1                                                                                                    |
|----------------------|----------------------------------------------------------------------------------------------------|
| 目錄大綱                 | 2                                                                                                    |
| 產品簡介                 | 3                                                                                                    |
| HTC 下載與登入            | 4                                                                                                    |
| 2.1 安裝 HTC           | 4                                                                                                    |
| 2.2 註冊 HTC           | 5                                                                                                    |
| HTC 功能操作             | 7                                                                                                    |
| 3.1 行程規劃             | 7                                                                                                    |
| 3.2 我的日記             | 9                                                                                                    |
| 3.2.1 查看日記 (一)       | 10                                                                                                    |
| 3.2.2 查看日記 (二)       | 12                                                                                                    |
| 3.2.3 標記在 Google Map | 14                                                                                                    |
| 3.3 旅遊日記             | 15                                                                                                    |
| 3.3.1 新增日記           | 16                                                                                                    |
| 3.3.2 新增相片           | 17                                                                                                    |
| 3.3.3 搜尋景點           |                                                                                                    |
| 3.4 大地遊戲             | 21                                                                                                    |
| 3.4.1 建立關卡           | 21                                                                                                    |
| 3.4.2 闖關介紹           | 23                                                                                                    |
| 3.4.2.1 單人模式         | 24                                                                                                    |
| 3.4.2.2 多人連線模式       | 25                                                                                                    |
| 結論與未來發展              | 27                                                                                                    |
|                      | 封面<br>目錄大網<br>產品簡介<br>HTC 下載與登入<br>2.1 安裝 HTC<br>2.2 註冊 HTC<br>HTC 功能操作<br>3.1 行程規劃<br>3.2 我的日記<br>3.2.1 查看日記 (一)<br>3.2.2 查看日記 (二)<br>3.2.3 標記在 Google Map<br>3.3 旅遊日記<br>3.3.1 新増日記<br>3.3.1 新増日記<br>3.3.3 複尋景點<br>3.4 大地遊戲<br>3.4.1 建立關卡<br>3.4.2 闖關介紹<br>3.4.2 以關關介紹<br>3.4.2 又多人連線模式 |

## 1. 產品簡介

HTC (Happy Travel Companion) 輔助使用者在旅遊途中,除了能得到當地相關的 旅遊資訊,也能透過與介面的互動,來提升使用者的好感度。HTC 除了提供一 般旅遊資訊及行程規劃,也有提供不同於其他軟體的「半自動輸入」模式與「大 地遊戲」競賽模式。

由於 HTC 是必須經由網路才能使用的應用軟體,所以必須是在「有效的網路區域」內才能使用。但就算使用者在使用的時候是處在「無網路區域」的話, 也可以先把資料儲存在手機裡,稍後再上傳到平台上,並不需要擔心資料流失的 問題,我們相信 HTC 一定可以讓使用者有新一層的體驗的。

為了讓使用者可以更清楚的了解 HTC 的各項功能與操作流程,我們利用了 精心製作的圖文說明,來為使用者詳細的介紹 HTC 從安裝、登入、以及各項功 能的操作。

## 2. 安裝與註冊 HTC

## 2.1 安裝 HTC

Step 1: 勾選開啟無線網路,以及 GPS 衛星定位並整合 Google 導航(圖1)。
Step 2:點選 MyFP(1).apk,安裝 HTC(圖2)。

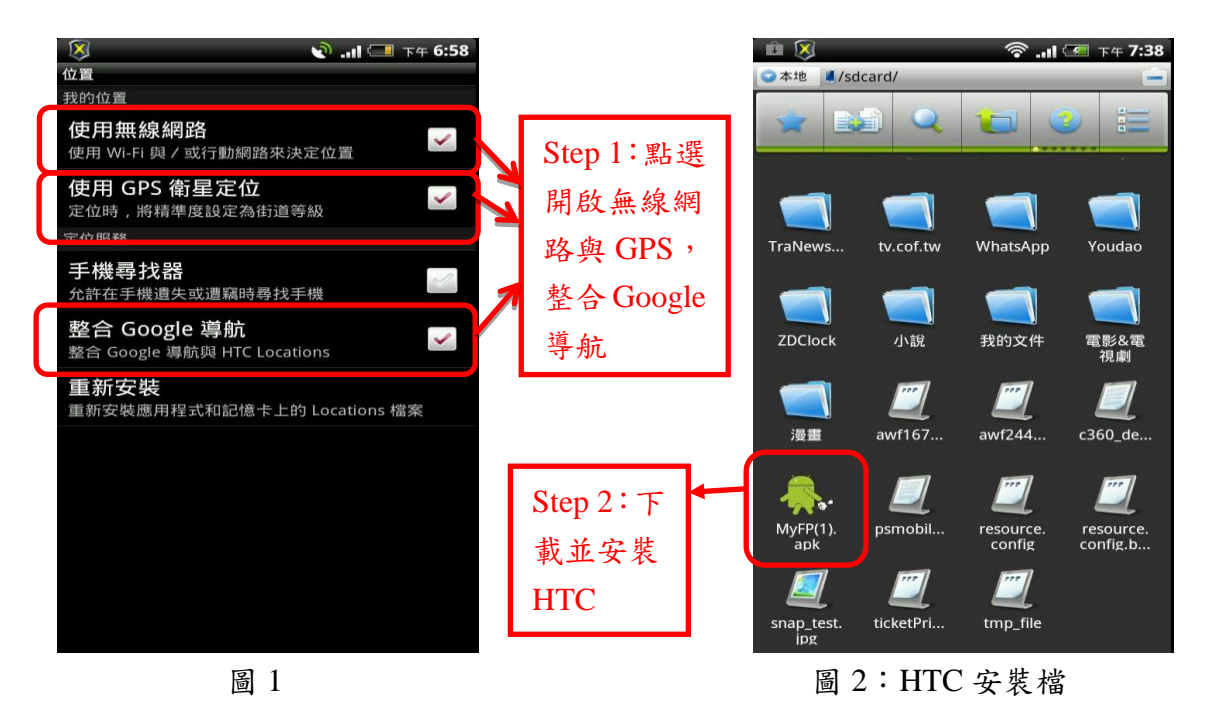

Step 3:安裝成功會顯示「應用程式已安裝」的訊息(圖3)。

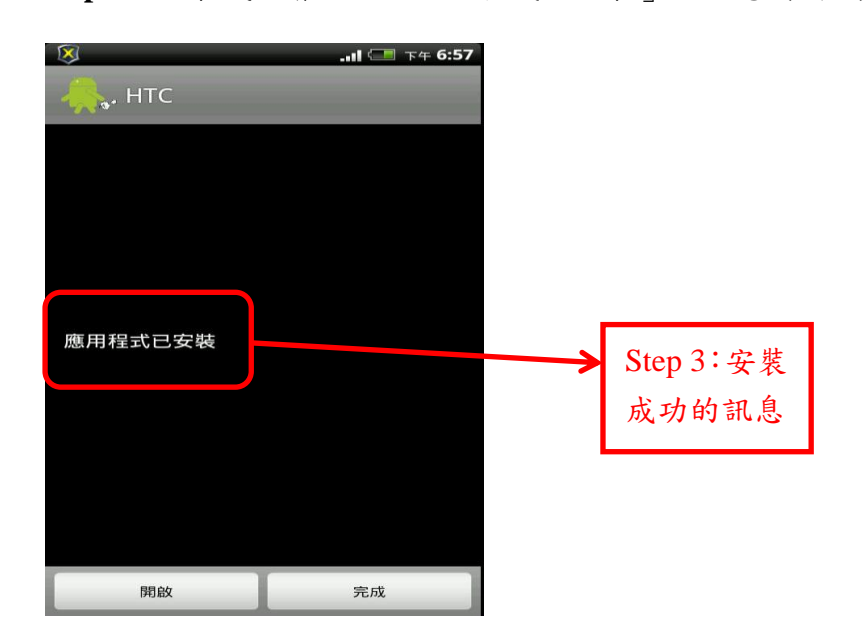

圖 3:安裝成功

## 2.2 註冊 HTC

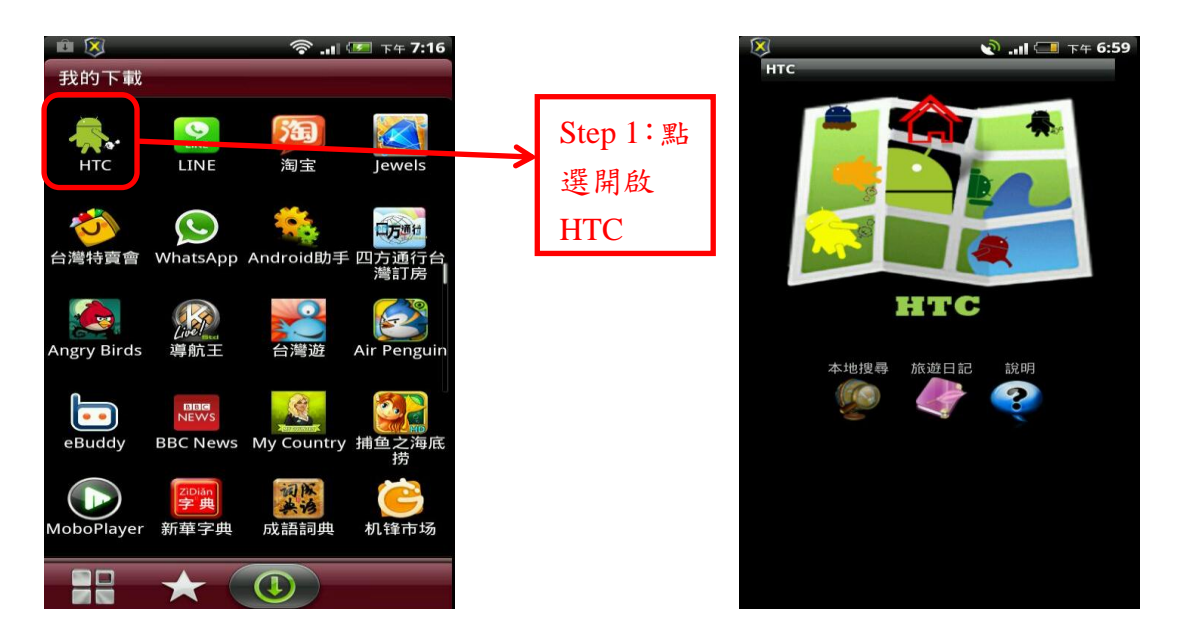

**Step 1**: 選取 HTC 圖示 (圖 4) 啟動 HTC, 會顯示 HTC 首頁畫面 (圖 5)。

圖 4:點選啟動 HTC

#### 圖 5: HTC 首頁畫面

Step 2: 接下來會出現登入頁面,點選註冊進行註冊 (圖 6)。

註1:已有帳號者請輸入帳號及密碼並選擇登入。

Step 3: 輸入帳號與密碼之後,按確定進入下一步(圖7)。

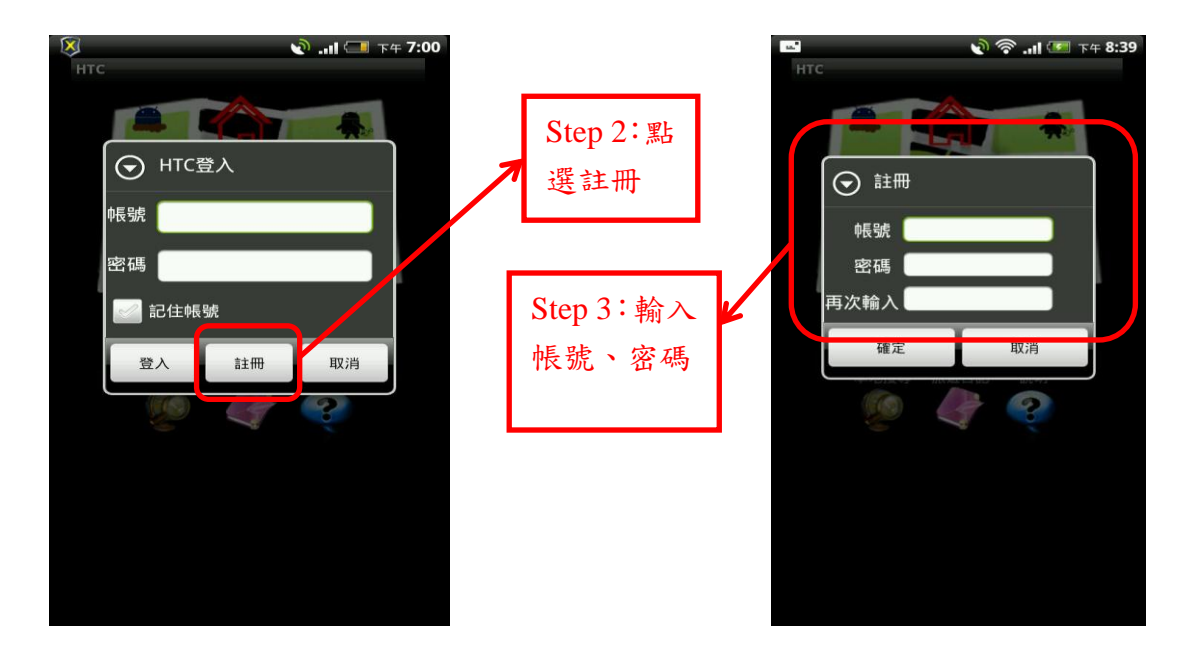

#### 圖 6: 登入畫面

#### 圖7:註冊畫面

Step 4: 註冊成功會出現訊息 (圖 8), 按下確定開始進入 HTC 的首頁。

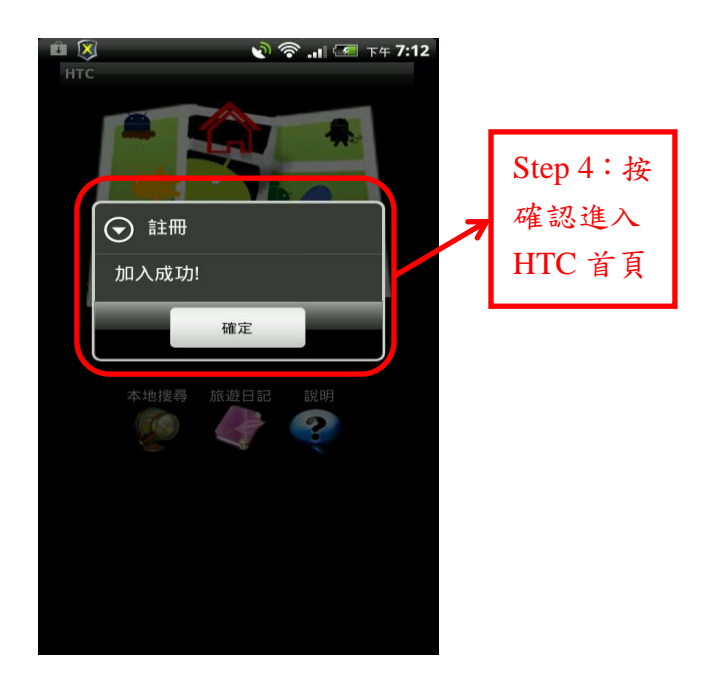

圖 8: 註冊成功

Step 5:點選本地搜尋,進入本地搜尋首頁(圖9)。

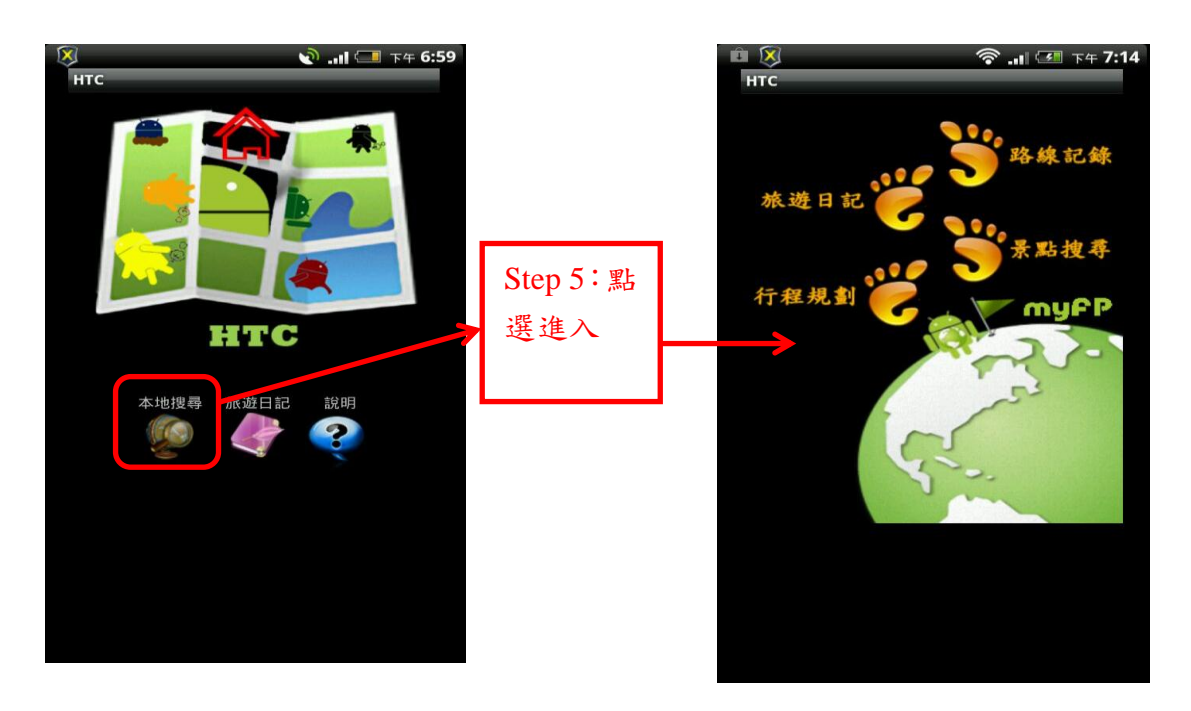

圖 9:本地搜尋的首頁

## 3. HTC 功能操作

本應用程式為搭載於 Andriod 手機平台上的系統軟件,其功能包括「我的日記」、「旅遊日記」、「大地遊戲」。HTC 本身會提供功能使用的說明讓使用者參考(圖 9)。以下也會透過圖文解說,逐一說明這些功能的操作模式。

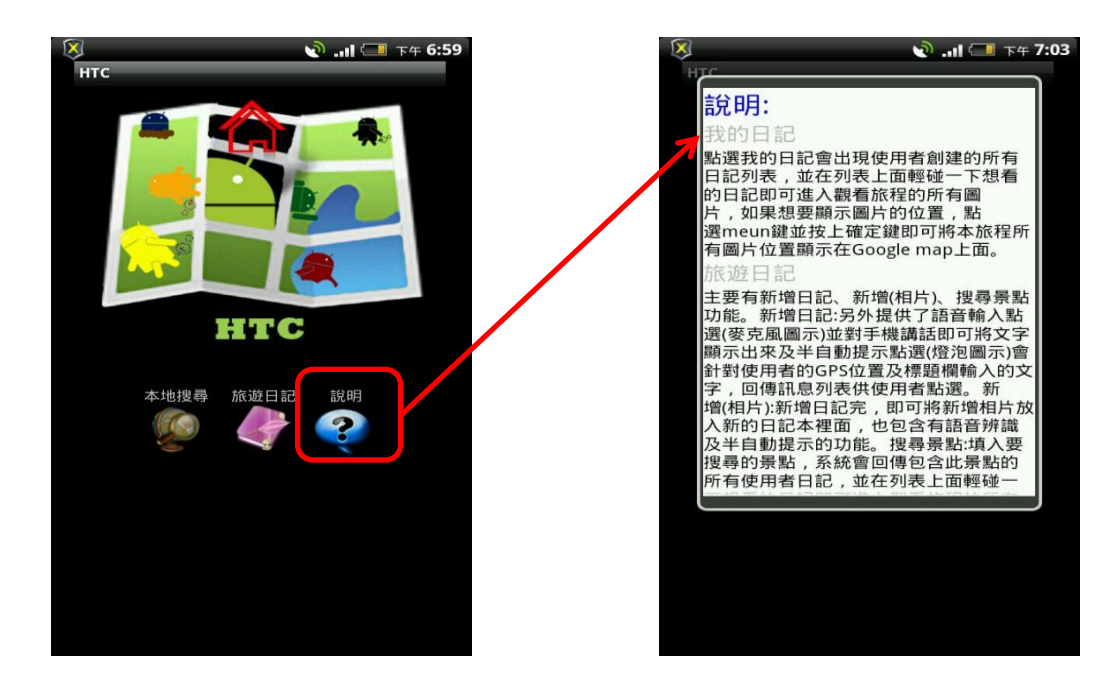

圖 9:使用說明

### 3.1 行程規劃

Step 1:點選本地搜尋,之後選行程規劃(圖10)。

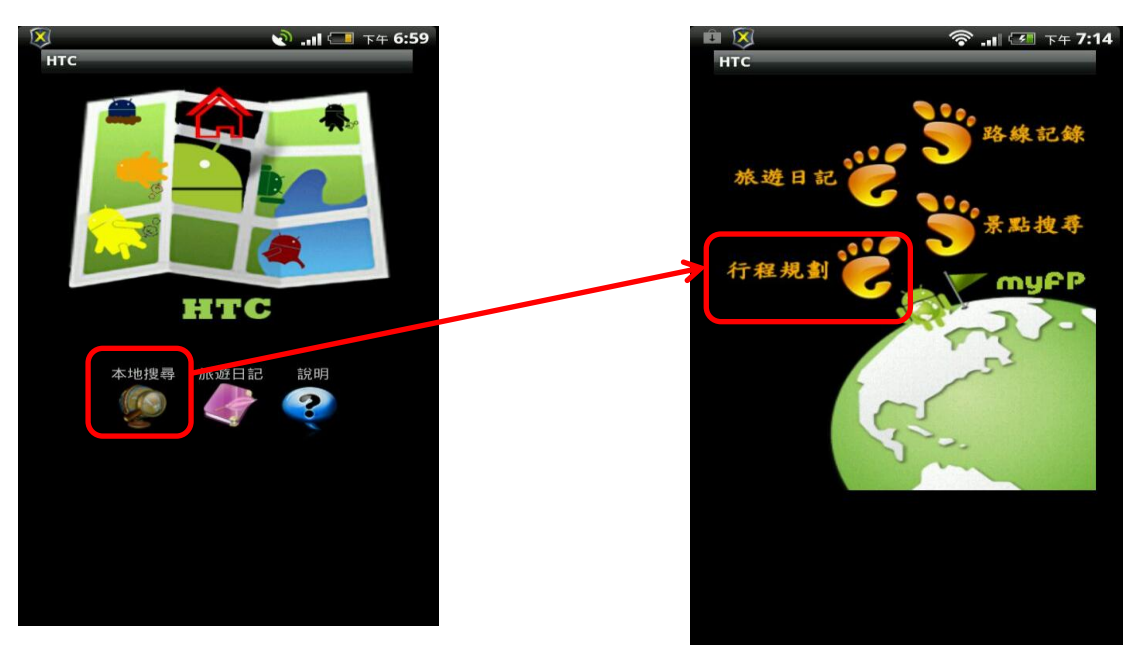

圖 10:選擇行程規劃

Step 2:進入行程規劃畫面,系統會顯示推薦景點(圖11)。

Step 3:選擇心儀的地點後,會顯示推薦行程(圖12)。

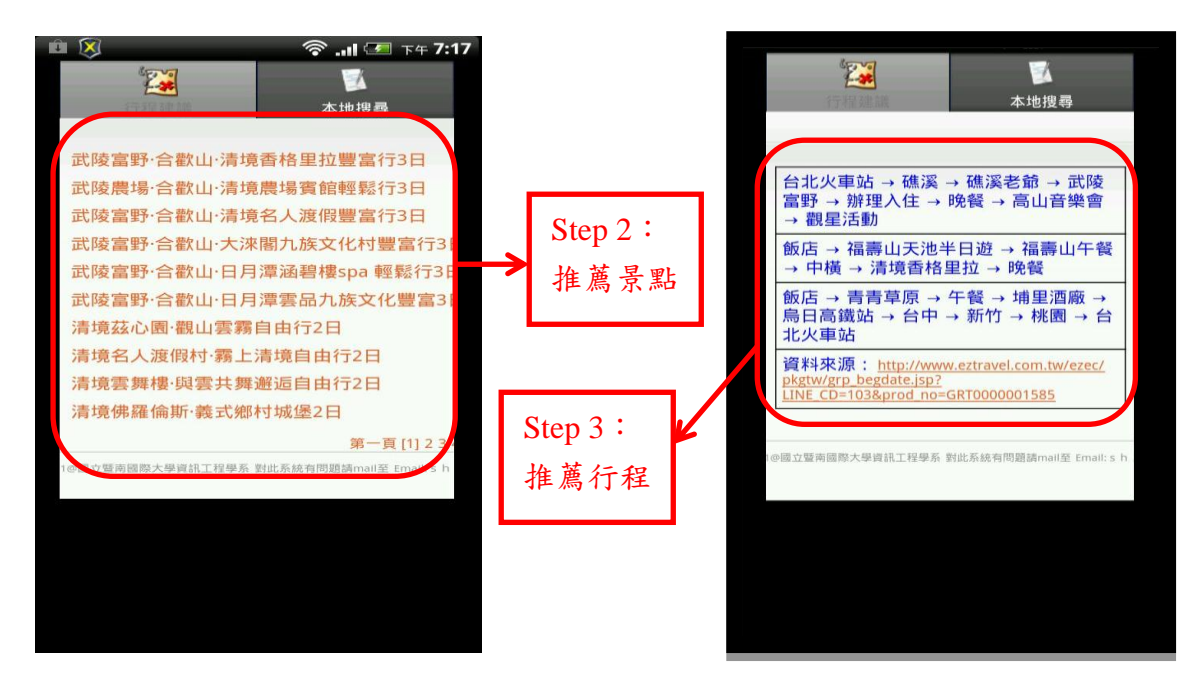

圖 11: 推薦景點

圖 12:建議行程

Step 4:點選本地搜尋,再選擇熱門景點(圖13)。

Step 5: 選了日月潭後,就會出現日月潭的資訊 (圖 14)。

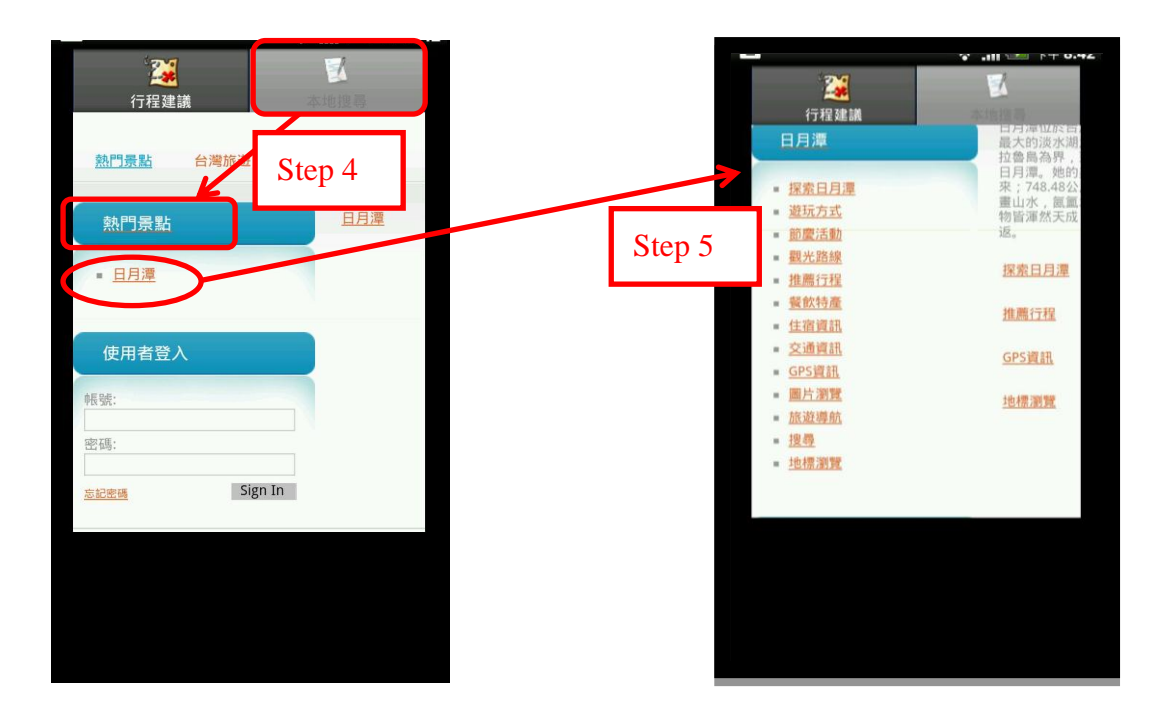

Step 6: 點選台灣旅遊, 會顯示列表 (圖 15), 使用者就可以按自己喜好而選擇。

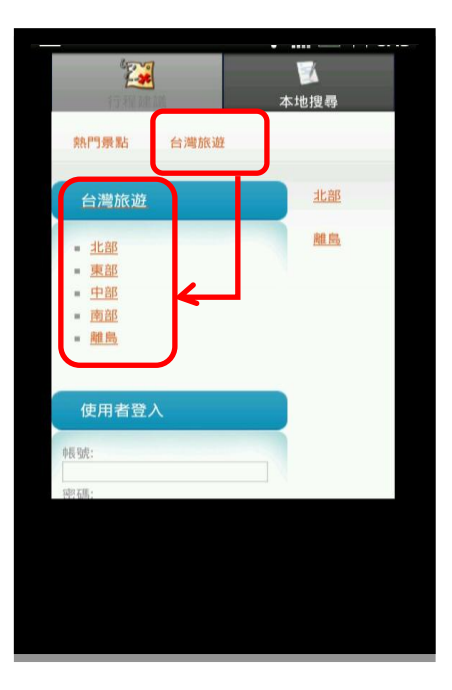

圖 15:台灣旅遊列表

#### 3.2 我的日記

有兩種查看方式,主要為提供使用者觀看自己建立的日記,讓使用者可以透過 GPS 功能鎖定位置,將照片以縮小圖的方式呈現在手機的地圖上。

操作流程:圖16「我的日記」的操作流程,以下會以Step by Step 的方式介紹其流程。

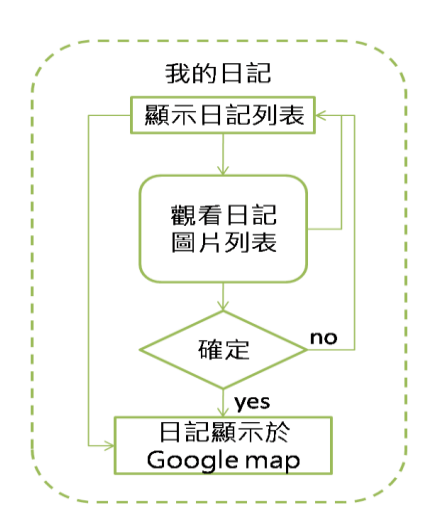

圖 16:操作流程圖

3.2.1 查看日記方式(一)

Step 1:進入旅遊日記後的畫面,點一下地圖上的圖片,圖片會便會放大(圖 17)。

Step 2:放大後可以選擇查看景點的詳細資訊或規劃路線。

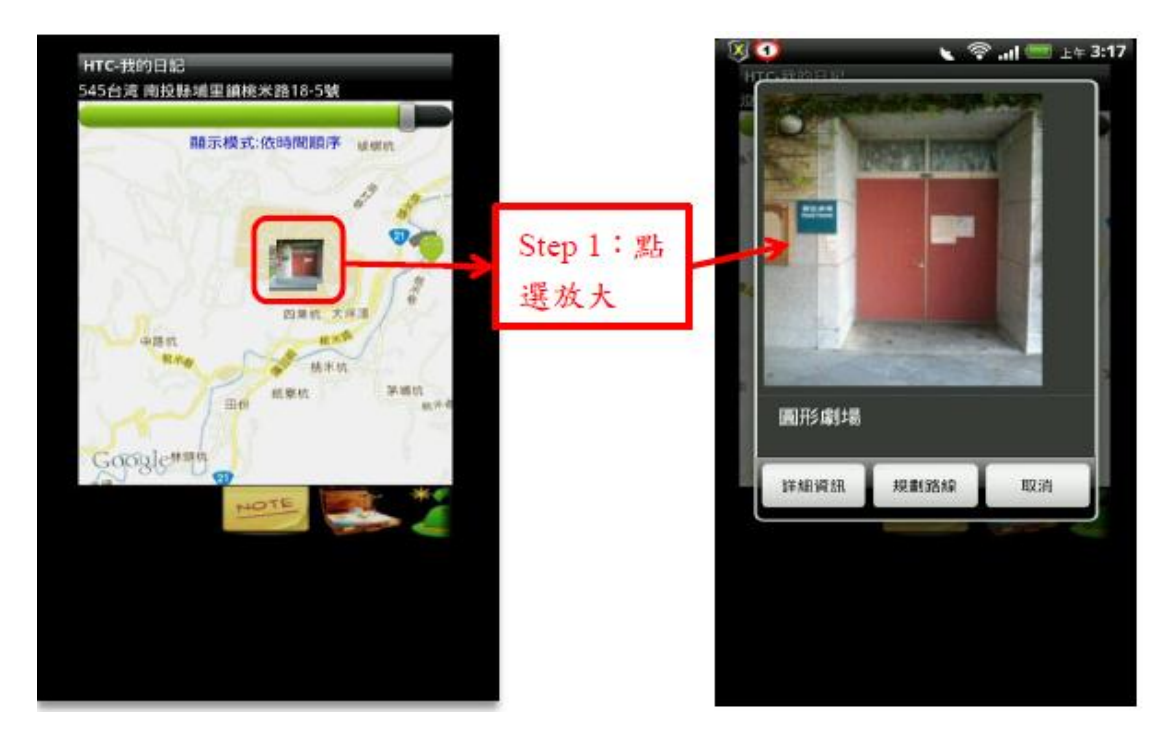

圖 17: 點選地圖上的照片將景點照片放大

**註1**:若沒有新增的日記,系統會顯示會顯示「查無您的日記資訊」的訊息 (圖18)。

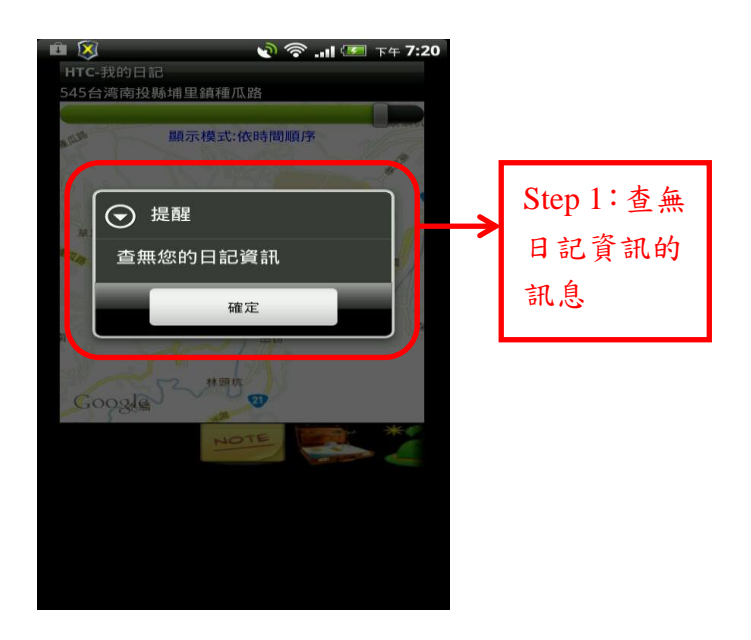

圖 18:未新增日記的畫面

Step 3:點下詳細資料,就能看到圖片的詳細資料且能夠回應該圖片(圖 19)。

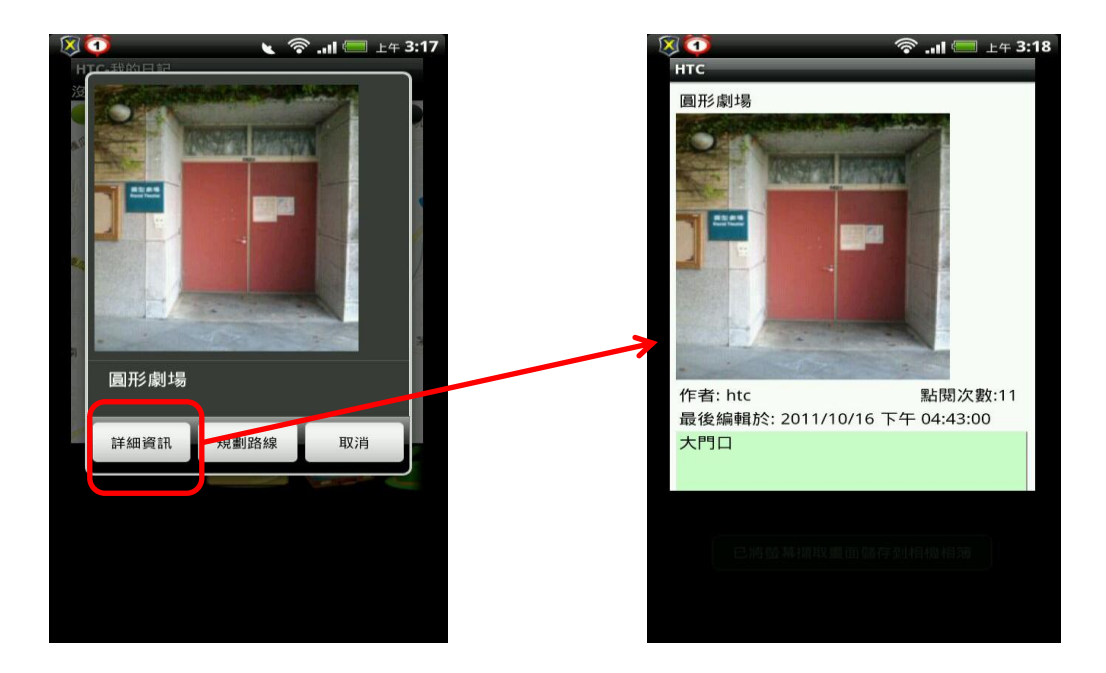

圖 19:查詢照片詳細資料

Step 4: 點選規劃路線 (圖 20)。

Step 5: 選擇地圖 (圖 21), 會出路線圖 (圖 22)。

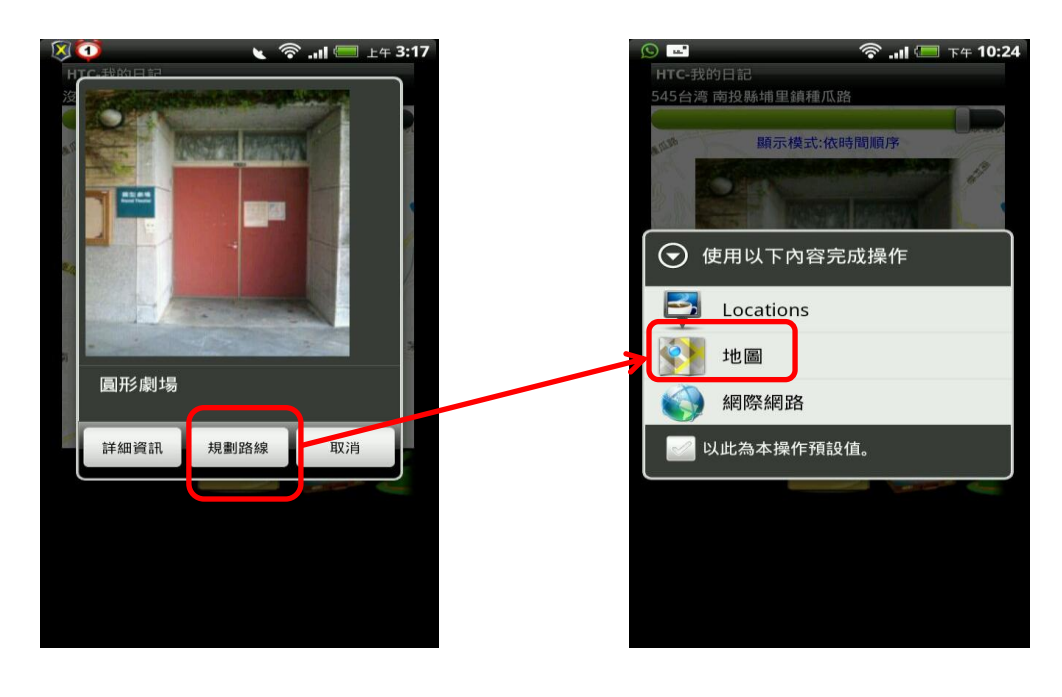

圖 20:選擇規劃路線

#### 圖 21:選擇地圖

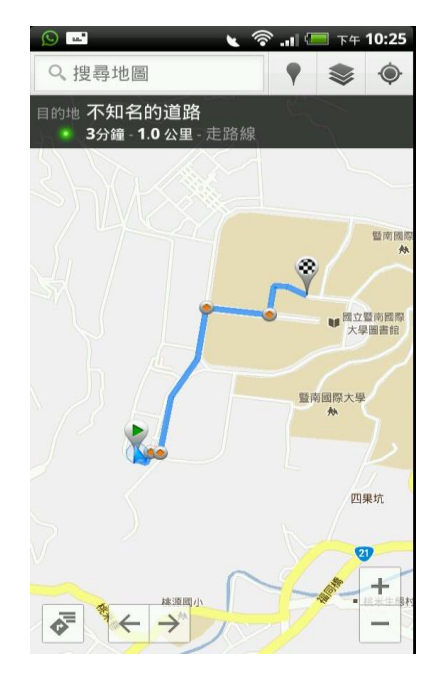

圖 22:路線圖

## 3.2.2 查看日記方式(二)

Step 1:點選「我的日記」的圖示(圖 23),可觀看日記列表(圖 24)。

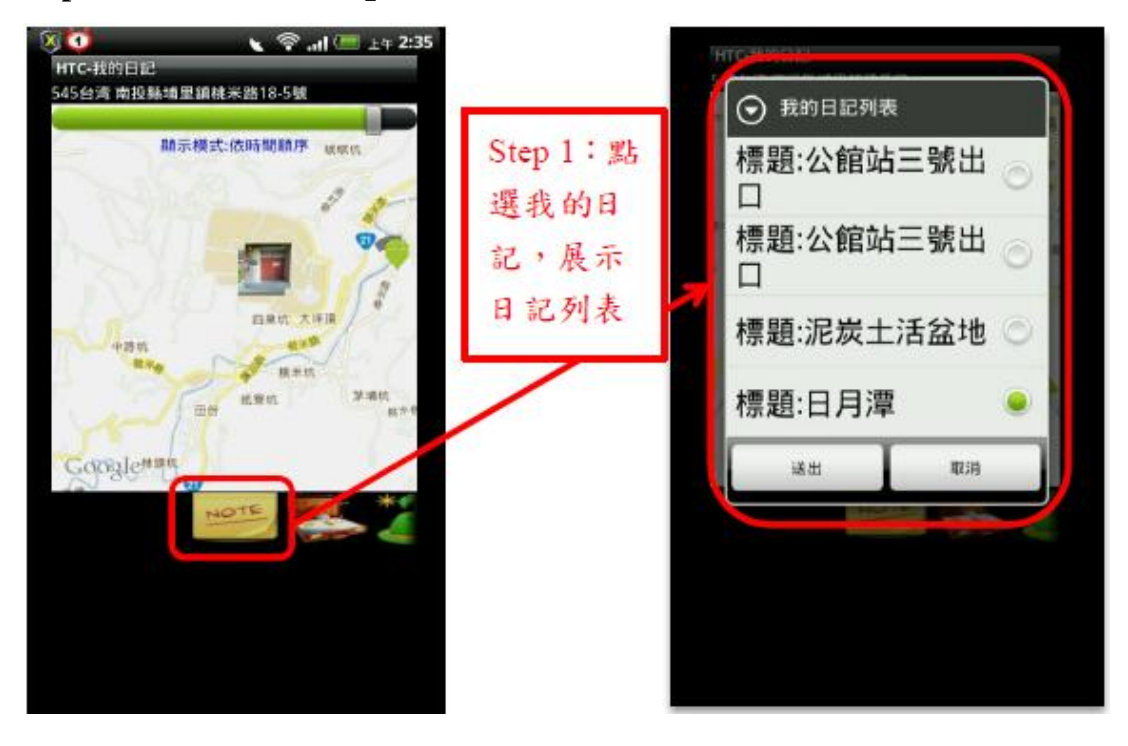

圖 23:我的日記圖示

#### 圖 24:我的日記列表

Step 2:點選日記,瀏覽過往旅程的圖片(圖 25)。

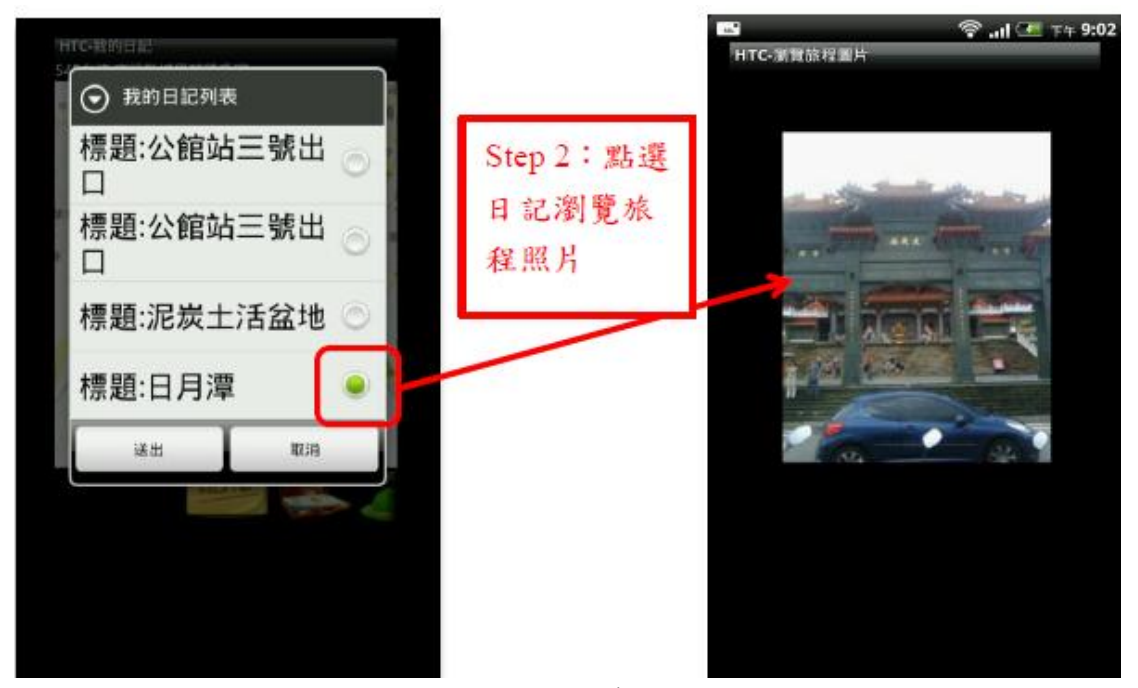

圖 25:點選日記以瀏覽旅程照片

Step 3:在旅程圖片位置點一下,就會出現詳細資訊選項(圖 26),畫面拉下,就可以看到景點的詳細資訊且可作回應(圖 27)。

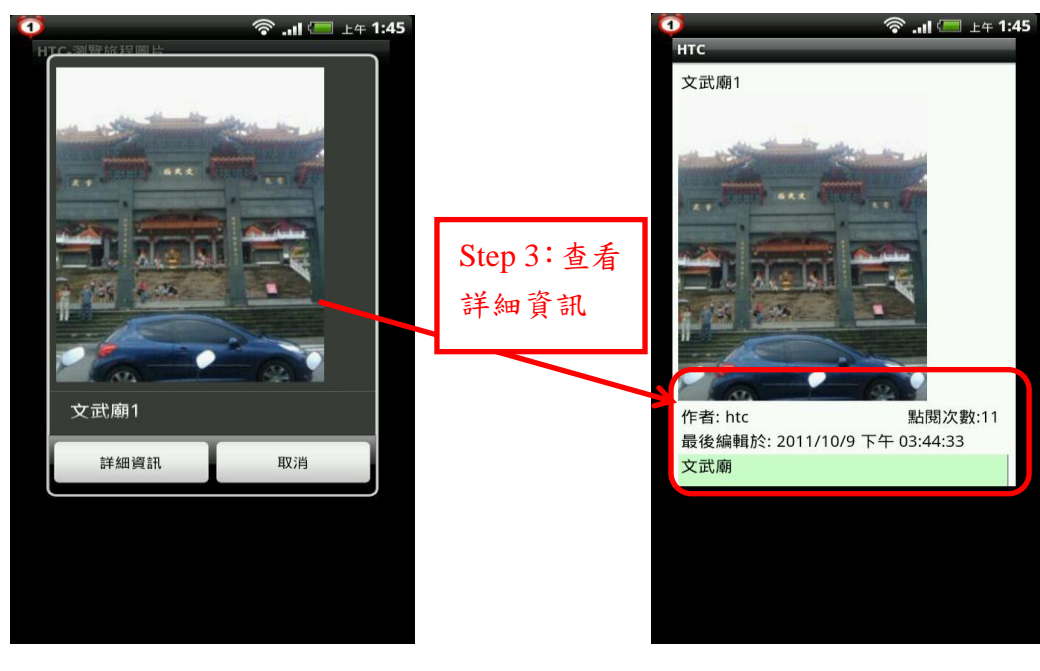

圖 26:詳細資訊選項

圖 27:景點詳細資訊

#### 3.2.3 標記在 Google Map

Step 1: 選定景點的照片,按「確定」確認(圖28)。

Step 2: 依照片的 GPS 位置以縮小圖的方式標示在 Google Map 上(圖 29)。

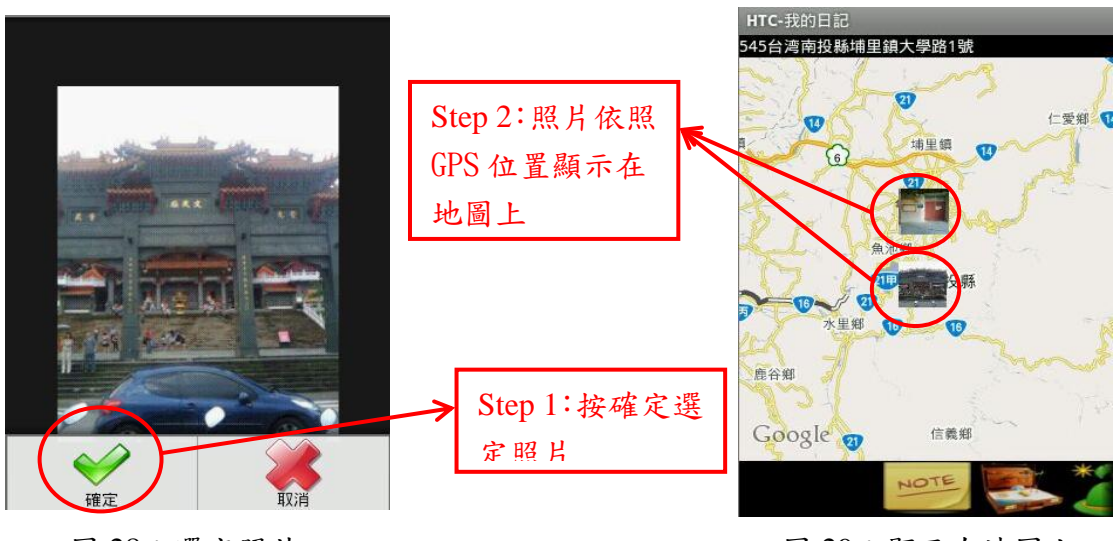

圖 28: 選定照片

圖 29: 顯示在地圖上

#### 3.3 旅遊日記

提供使用者創建新的日記,記錄新的旅程。讓使用者可以在旅途中,上傳照片, 並加入照片描述上傳至系統。在加入照片描述時,HTC提供了智慧型輸入功能, 可讓使用者不必再使用繁瑣的鍵盤輸入。

#### 操作流程:

旅遊日記的基本流程分為3個部分:新增日記(圖30)、新增相片(圖31)、搜尋景點(圖32),以下會依照各項功能以Step by Step 的方式逐個介紹其流程。

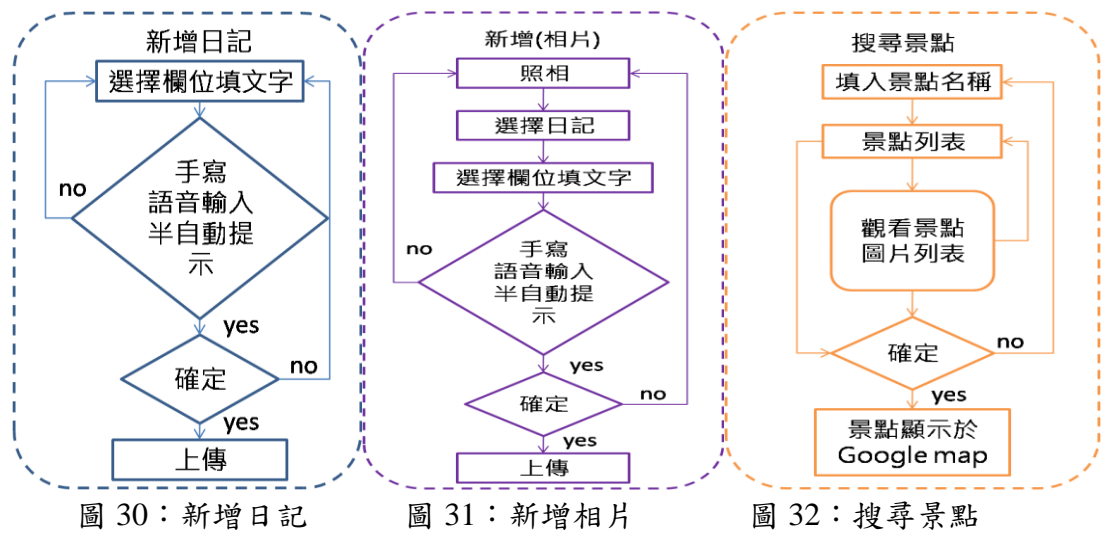

#### ▶ 進入旅遊日記

**Step 1**:點選「旅遊日記」的圖示(圖 33),就會顯示旅遊日記的功能(圖 34)。

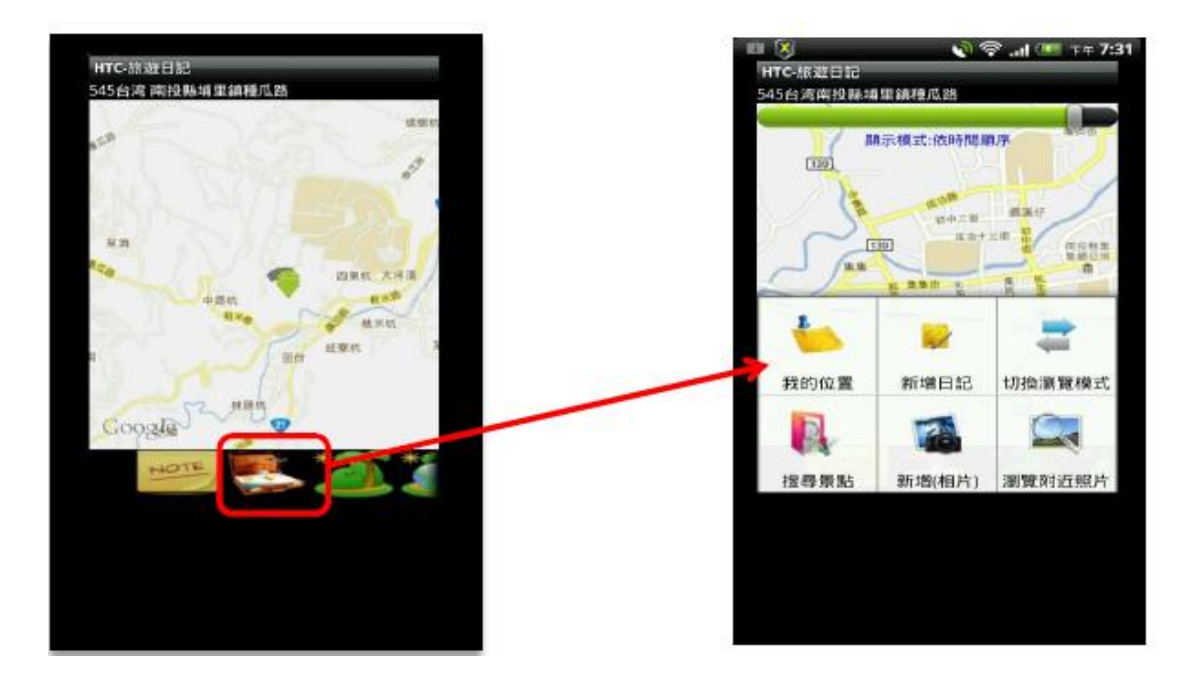

圖 33: 旅遊日記圖示

#### 圖 34: 旅遊日記功能選項

🛜 .ul 🗺 下午 7:32

#### 3.3.1 新增日記

Step 1:點選新增日記(圖 35),進入新增日記的頁面(圖 36)。

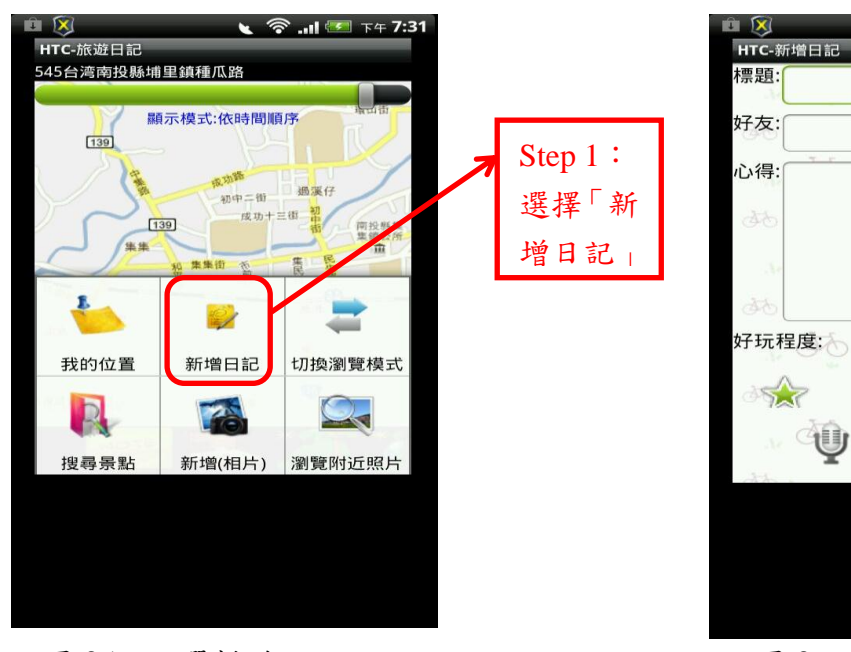

圖 35:點選新增日記

圖 36:新增日記頁面

**註1**:在新增日記的同時也可以用星星來為該景點評分(圖 37),星星越多 代表越好玩。

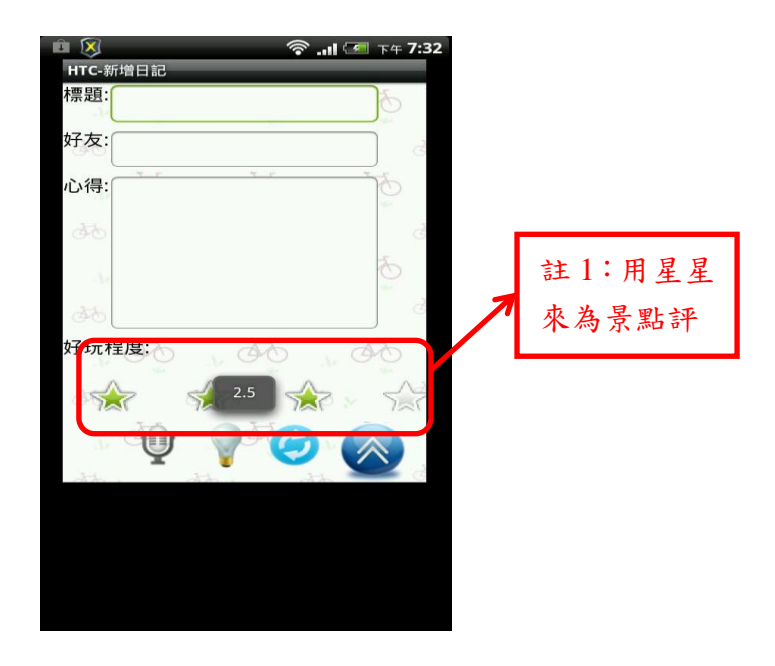

圖 37:為景點評分

Step 2:選擇輸入的的欄位及輸入方式如「語音輸入」(圖 38)。

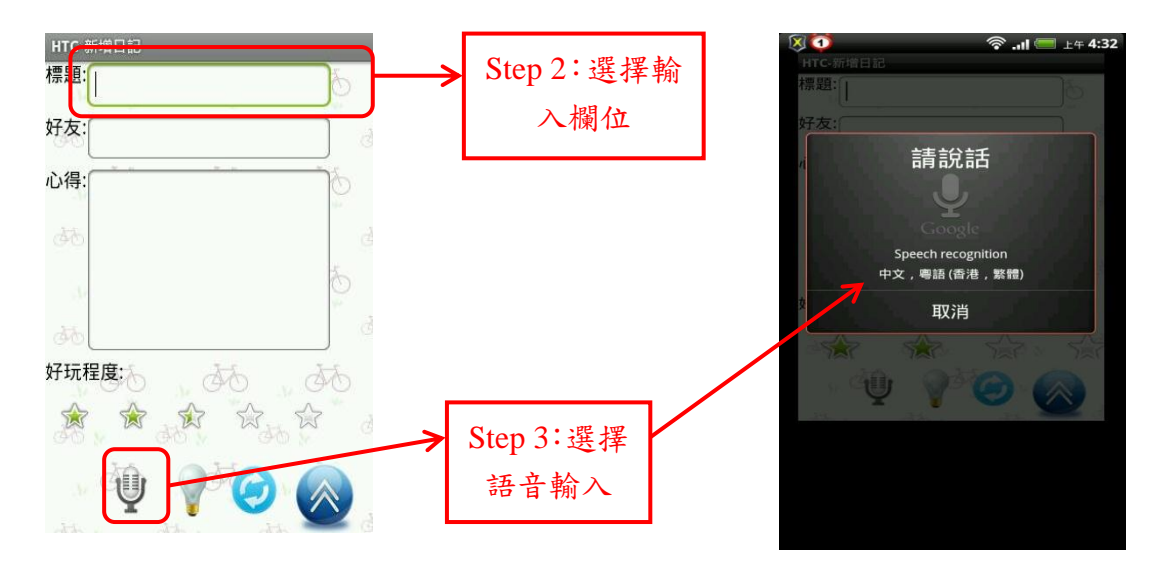

Step 3:出現語音輸入畫面 (圖 39),開始輸入文字,完成之後確定上傳。

圖 38:新增日記

圖 39:語音輸入畫面

#### 3.3.2 新增相片

Step 1: 點選新增日記 (圖 40)。

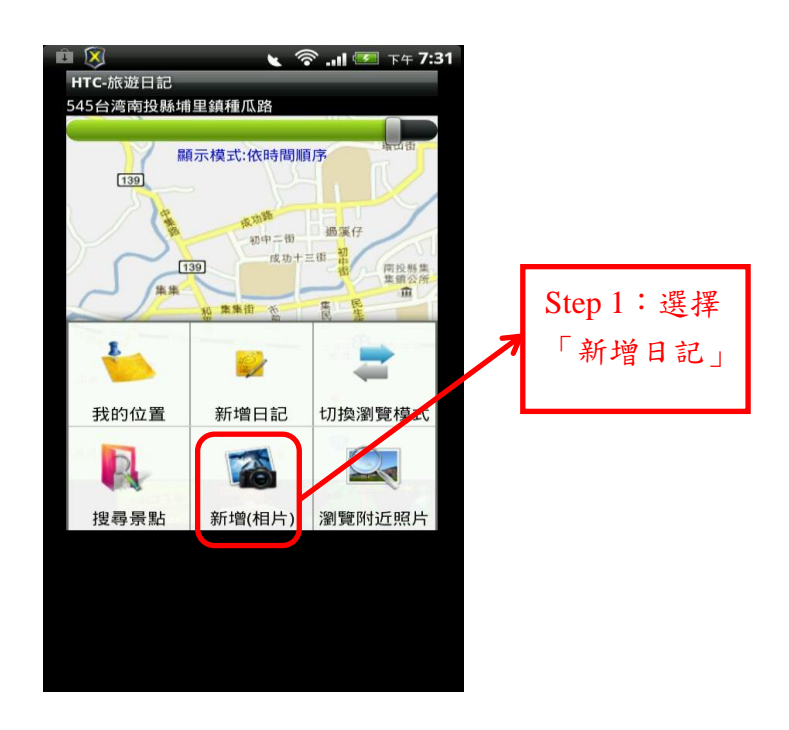

圖 40:新增相片

Step 2: 拍照之後,選擇輸入的方式如「半自動提示輸入」(圖 41),會出現 提示清單(圖 42),選擇想要的敘述,完成後上傳。

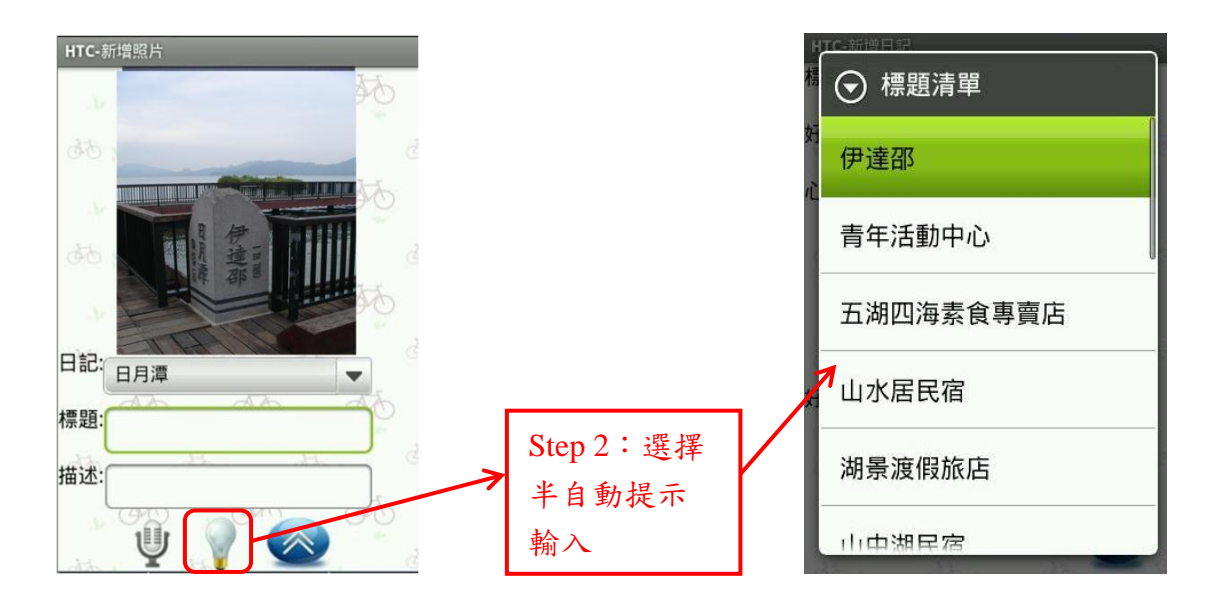

圖 41:選擇「半自動輸入」

圖 42: 標題清單

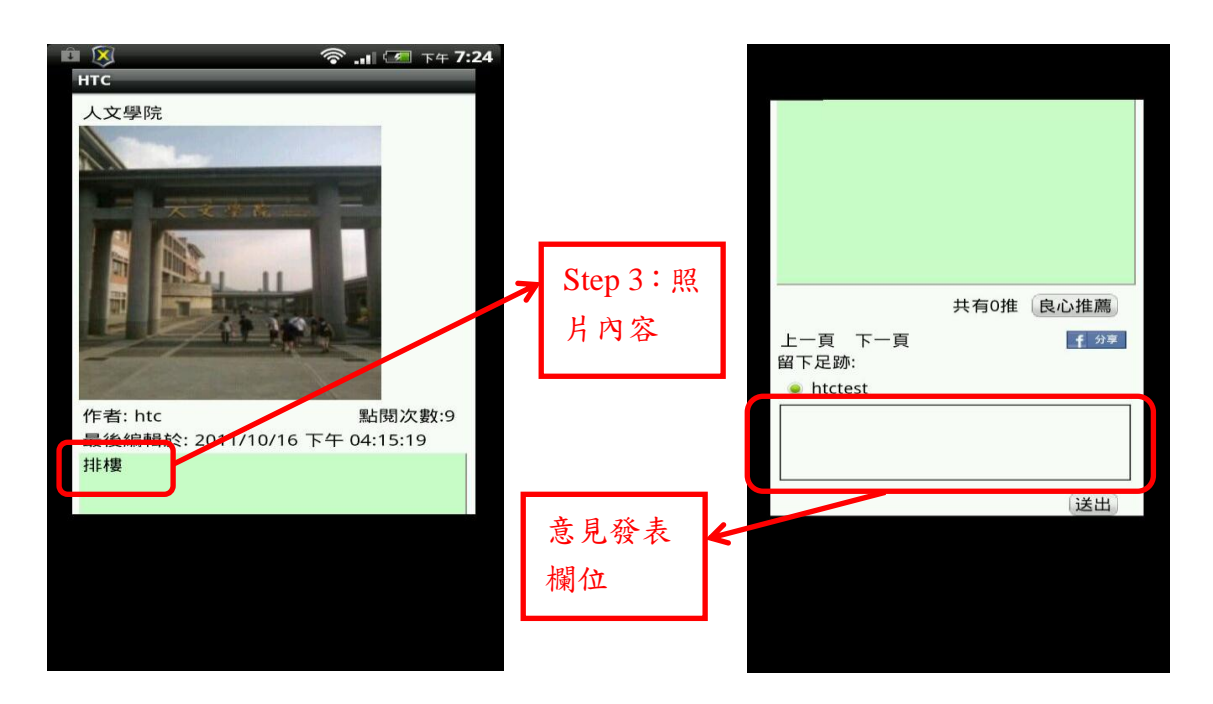

Step 3: 完成後會出現日記的頁面(圖 43),可以在日記中發表意見(圖 44)。

圖 43 : 完成的照片日記

圖 44: 可以發表自己的意見

3.3.3 搜尋景點 (輔助規劃路線的功能)

▶ 搜尋方式(一)

Step 1:點選搜尋景點(圖 45)。

**Step 2**: HTC 會依照使用者當下的位置,利用 GPS 衛星定位系統定位,然後 顯示所在地周圍的地圖 (圖 46)。

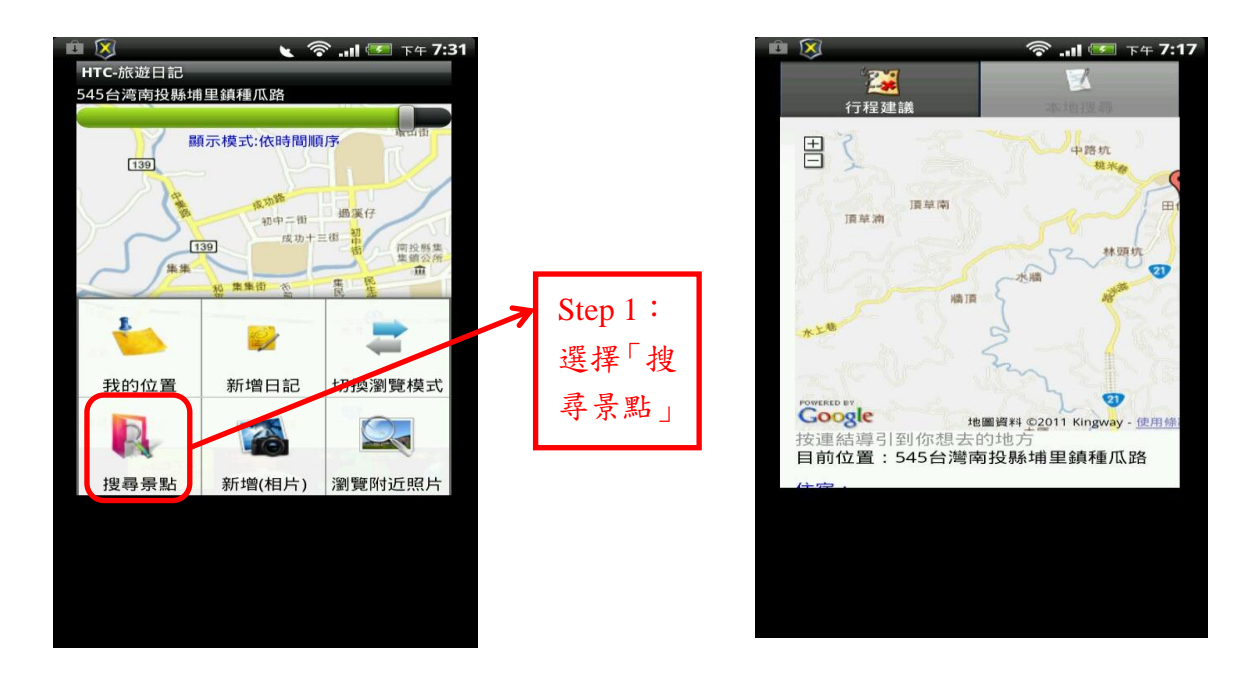

圖 45: 搜尋景點

圖 46: 所在地周圍的地圖

**註1**:有資料的景點在地圖上會被符號標示出來(圖47),點選景點會顯示該景點的相關資料(圖48)。

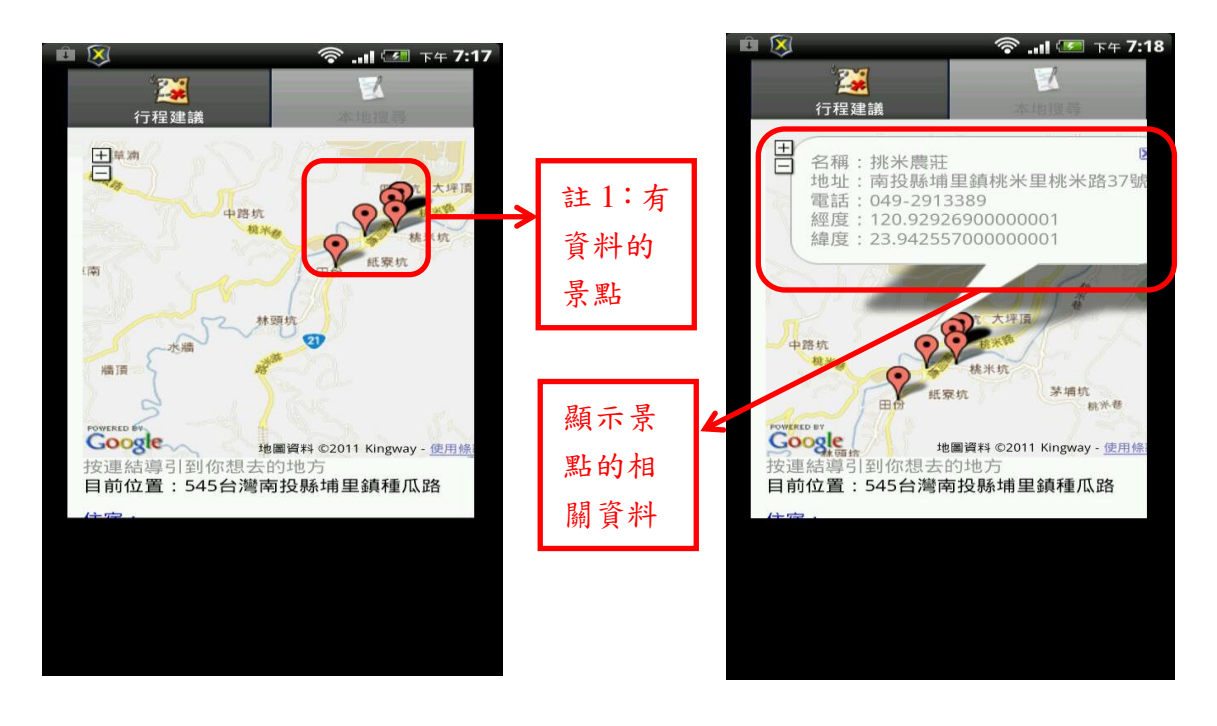

圖 47:表示出已有資料的景點

圖 48: 顯示景點相關資料

**註 2**: 若該景點已存在於旅遊日記中,則會以日記中的照片來表示(圖 49)。 點選該景點可瀏覽該景點的詳細資訊或是進行路線規畫(圖 50)。

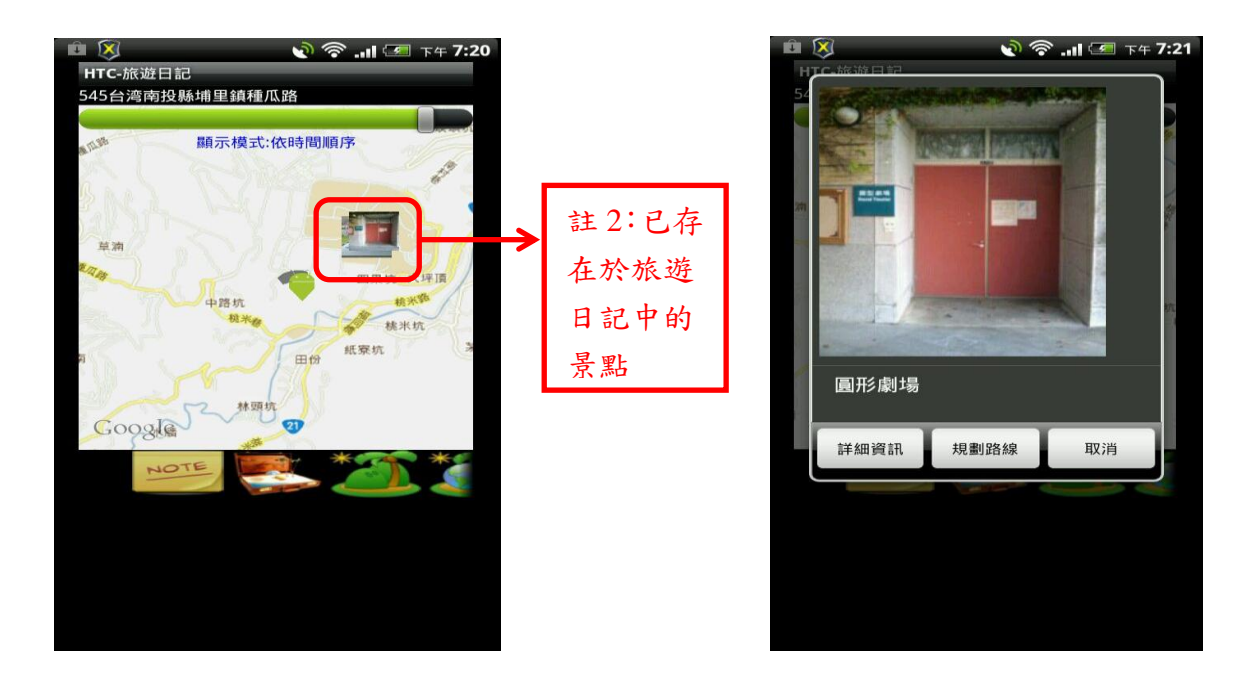

圖 49:已被記錄在日記的景點

#### 圖 50: 可察看詳細資訊

▶ 搜尋方式(二)

Step 1:選擇景點搜尋(圖 51),系統會出現訊息請使用者拍照,照片會用 作搜尋之用(圖 52)。

註1:往上的箭頭,是以圖片在 Google 搜尋出景點相關資訊。

註2:往左的箭頭是返回再拍照。

圖 51:點選景點搜尋

#### 圖 52:以照片搜尋景點

#### 3.4 大地遊戲

提供使用者單人或多人的遊戲模式,可以與他人進行互動,增加旅遊途中的樂趣。 主要分為2個部分:建立關卡、闖關。

#### ▶ 進入大地遊戲

**Step 1**:點選「大地遊戲」的圖示(圖 53),就會顯示大地遊戲的功能(圖 54)。

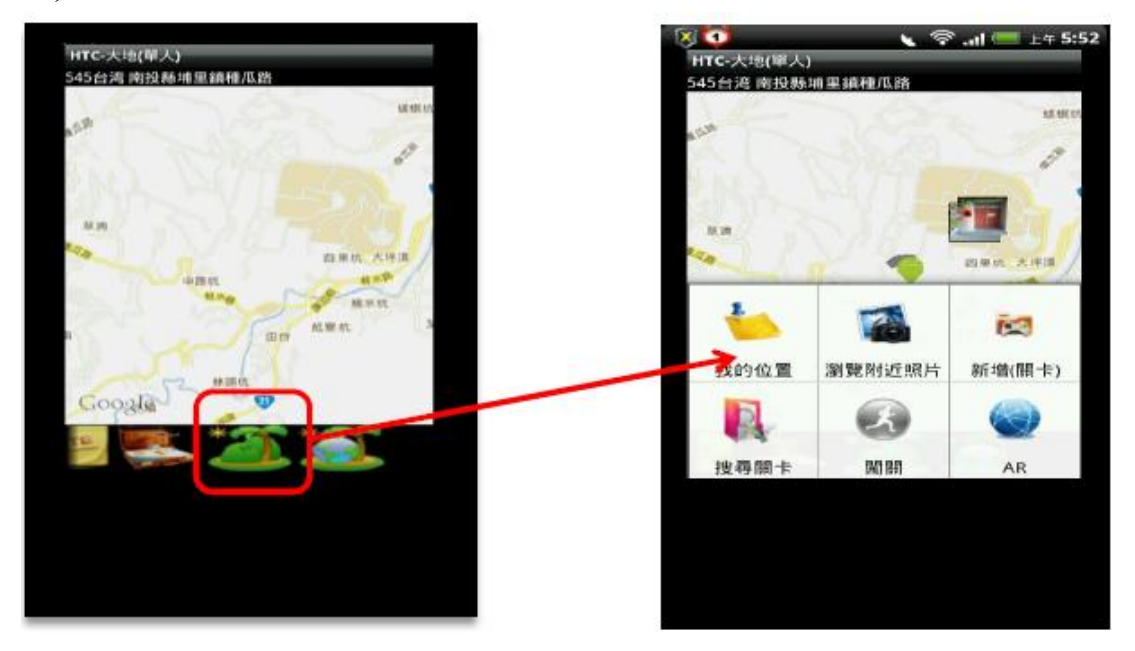

圖 53:大地遊戲圖示

圖 54:大地遊戲功能選項

#### 3.4.1 建立關卡

操作流程(圖 55):以下會以 Step by Step 的方式介紹其流程。

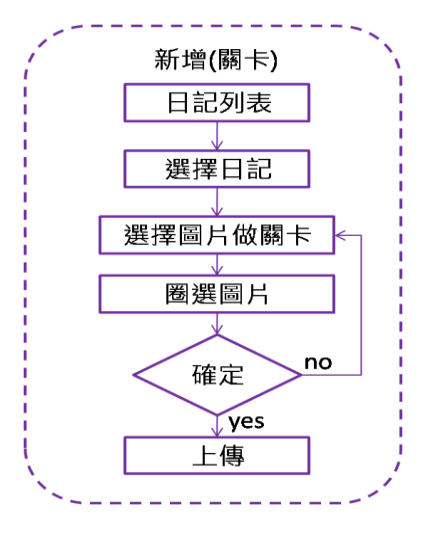

圖 55:新增關卡流程

**Step 1**:點選新增關卡 (圖 56)。

Step 2:出現日記列表,從列表中選擇日記做為新的關卡(圖 57)。

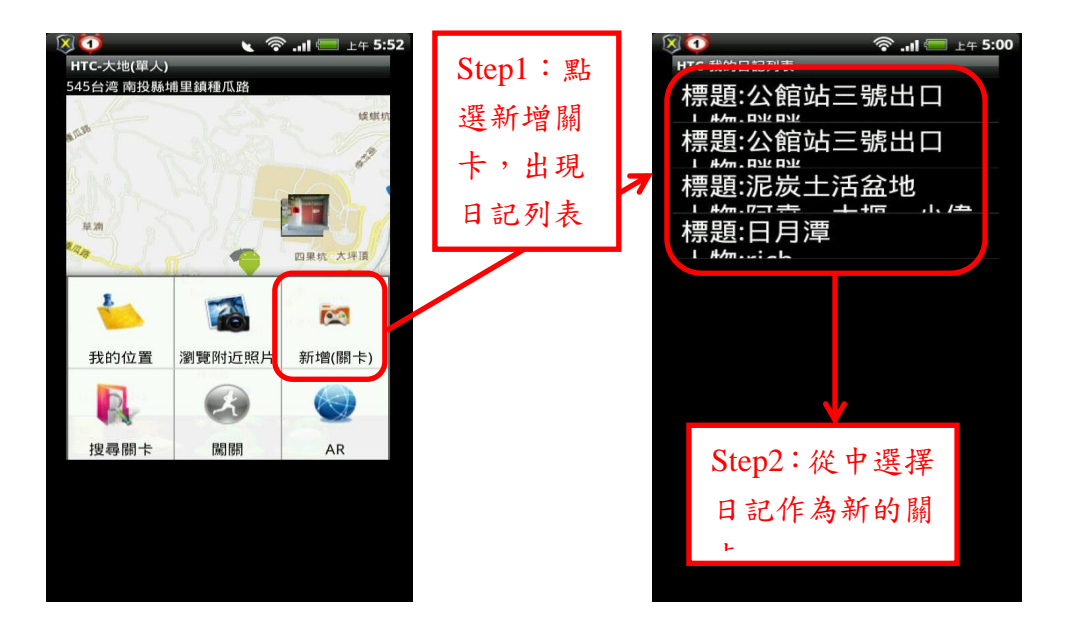

圖 56:選擇新增關卡

#### 圖 57:日記列表

**Step 3**:選擇一張照片進行編輯(圖 58)。

Step 4: 繪製圈取欲作為關卡目標物的範圍(圖 59),上傳之後目標物會被 挖空。

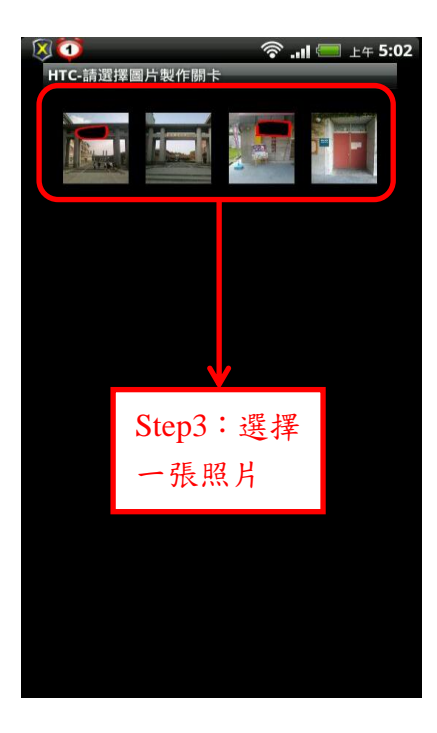

圖 58:選擇與編輯的照片

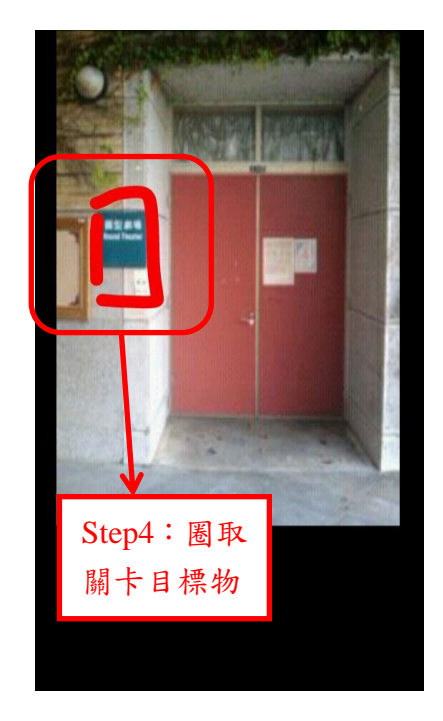

#### 圖 59:挖空目標物

Step 5:動作完全後,按下手機選項鍵,點選上傳完成關卡就設定成功(圖 60)。

註1:使用者若希望重新挖空,就點重新繪(圖60)。

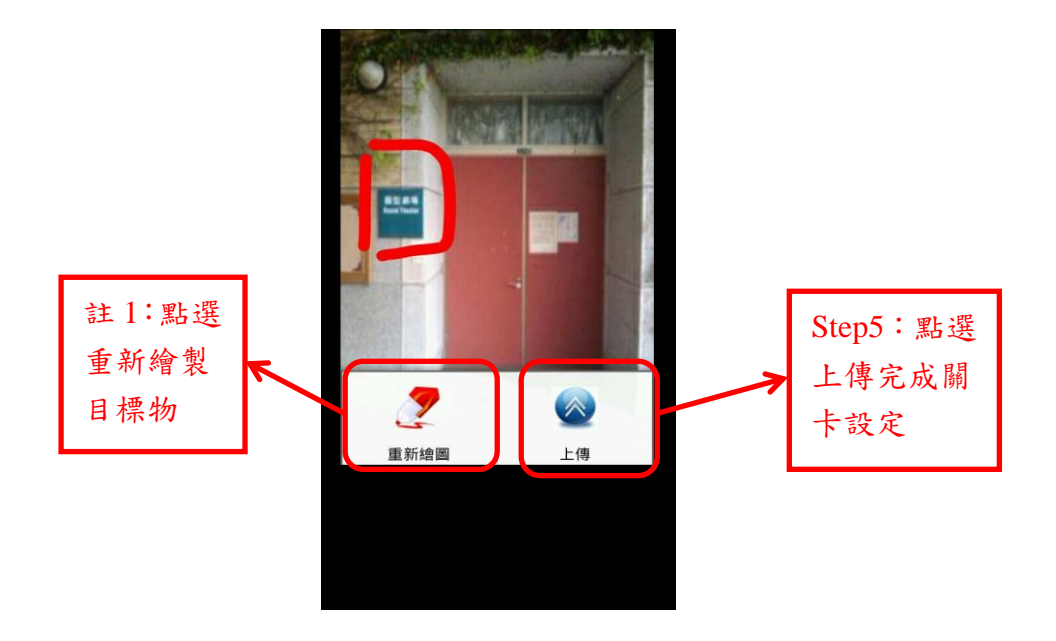

圖 60: 繪製預覽畫面

#### 3.4.2 闖關介紹

關關的流程可以分為三個部分:搜尋關卡(圖 61)、單人模式闖關(圖 62)、 多人連線模式(圖 63),以下會以 Step by Step 的方式逐個介紹其流程。

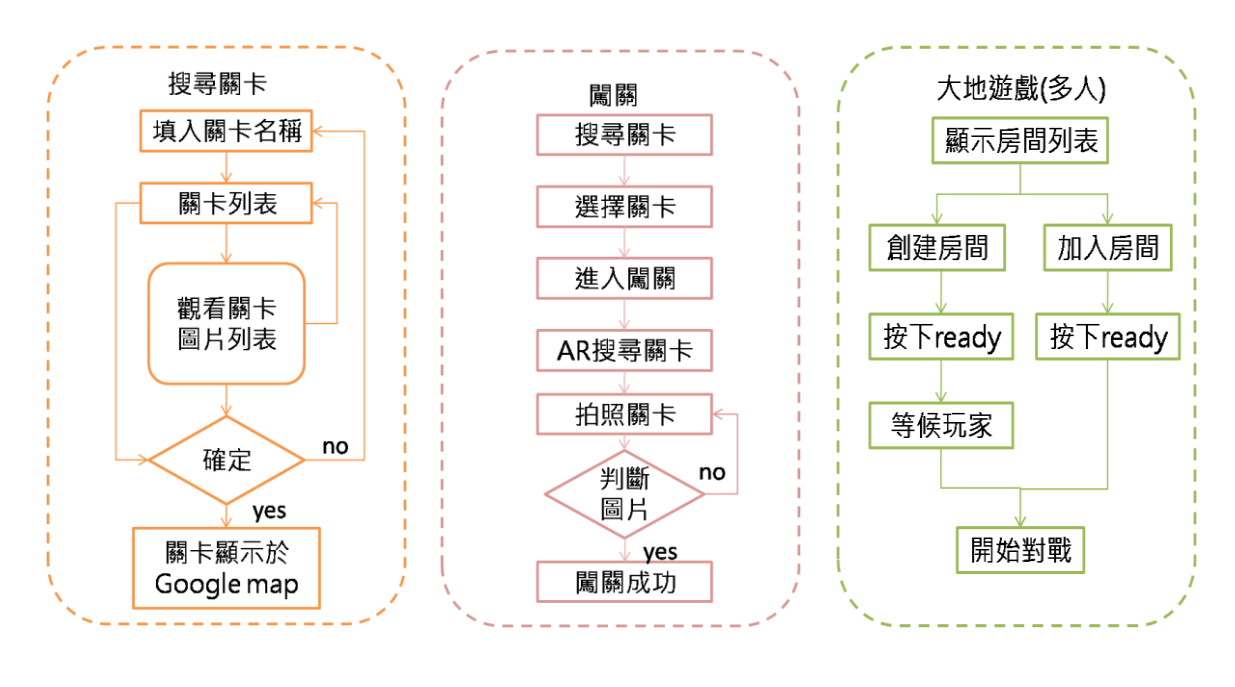

圖 61:搜尋關卡

圖 62:單人模式

圖 63:多人連線模式 23 3.4.2.1 單人模式

**Step 1**:點選搜尋關卡 (圖 64)。

Step 2:出現關卡列表,選擇關卡後按送出(圖 65),開始闖關。

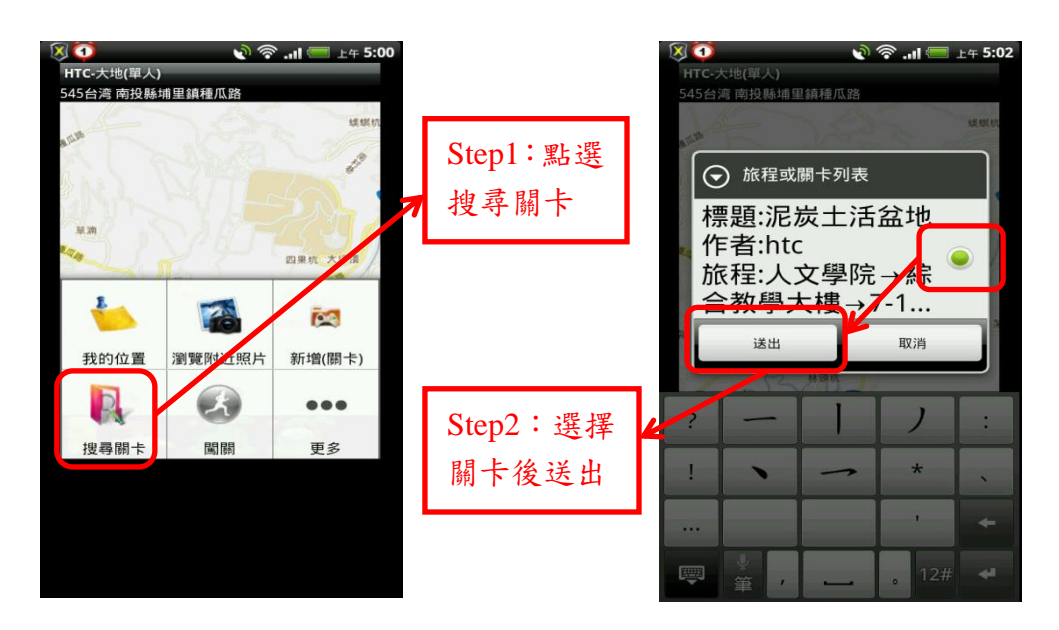

圖 64: 搜尋關卡

#### 圖 65: 關卡列表

Step 3:找出關卡地點然後拍照,若是需要提示,返回選項,點選 AR 擴增 實境(圖 66)。

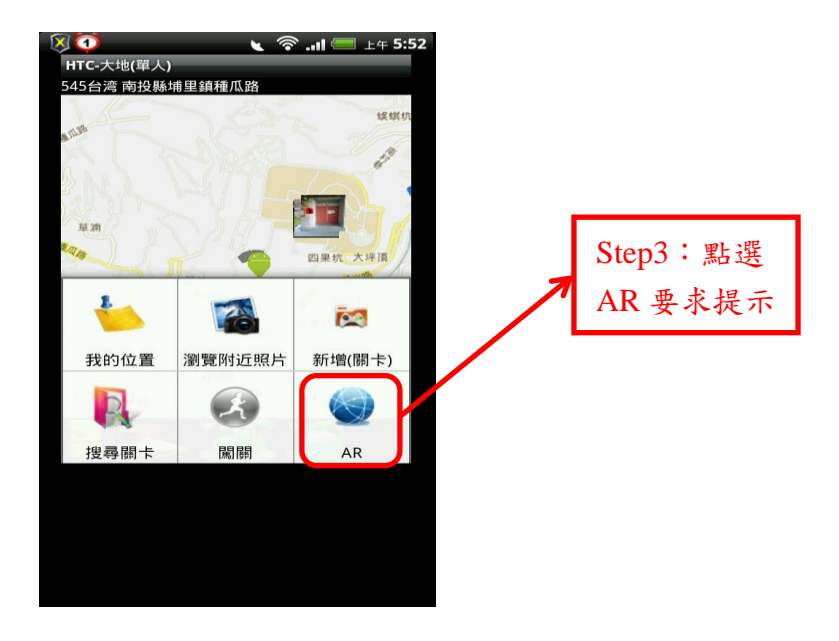

圖 66:選擇 AR 提示

Step 5:當使用者找到目標物時,開起相機拍照來闖關。當使用者拍照的方位正確時,畫面會出現關卡的照片重疊在螢幕上,此時即可拍照過關。

#### 3.4.2.2 多人連線模式

**Step 1**:點選「多人連線模式」的圖示(圖 67),就會進入遊戲等候室(圖 68)。

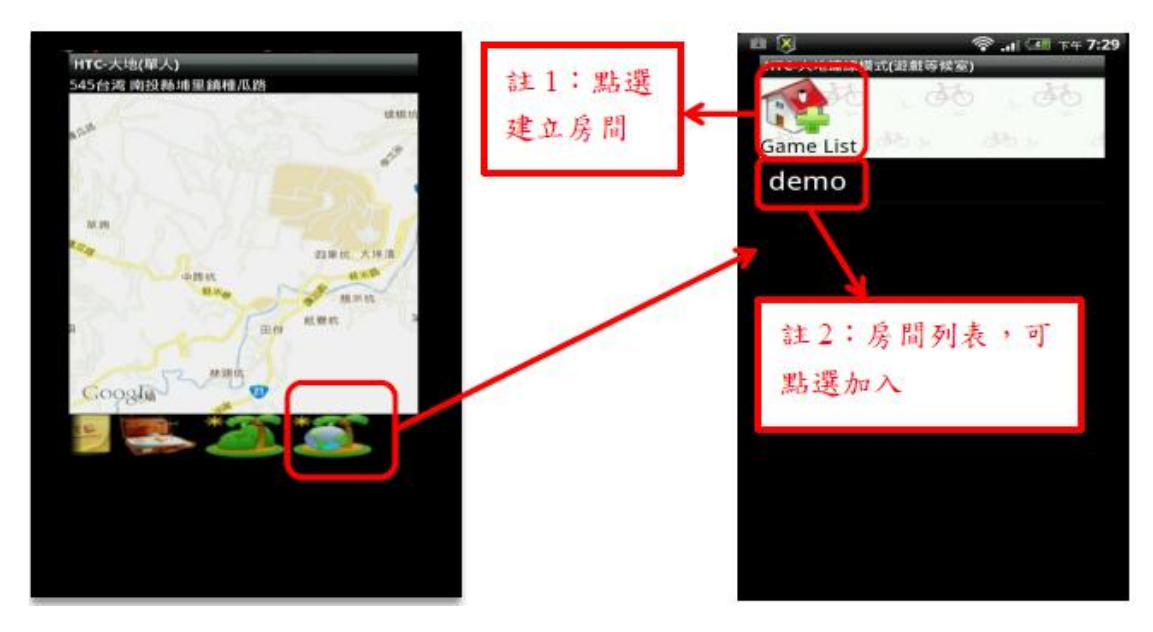

圖 67:多人連線模式圖示

圖 68:遊戲等候室

註1:使用者可以選擇自己建立房間。若選擇自己建立房間,系統會顯示房間建立的畫面(69)。

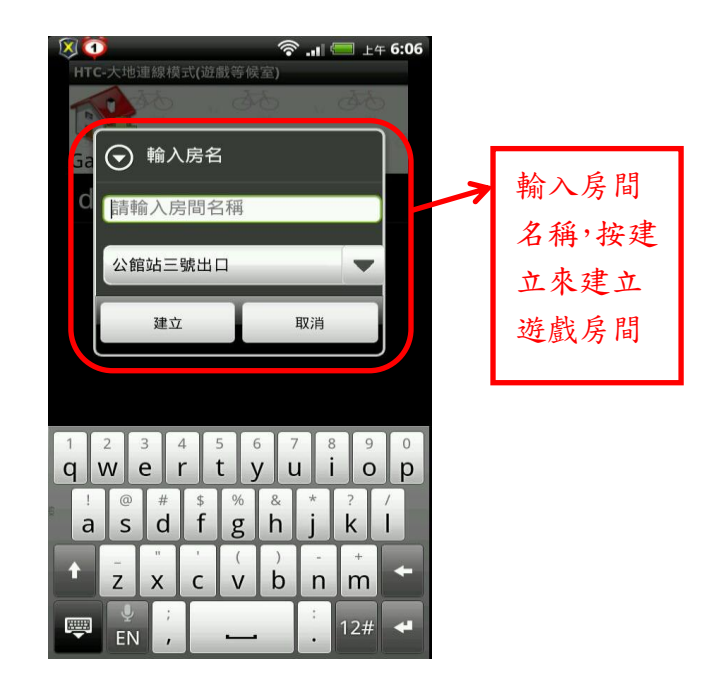

註2:使用者也可以加入其他玩家建立的房間。

圖 69:建立房間的頁面

Step 2:進入遊戲房間,可以看到目前房間的使用者清單與狀態(圖 70), 狀態有 Wait 與 Ready 兩種。所有等待使用者若狀態皆為 Ready,皆可按下 Start 開始進入大地遊戲進行遊玩。

Step 3: 創建房間之後,等待其他使用者加入。使用者加入房間之後,按下 Ready 來等待遊戲開始。

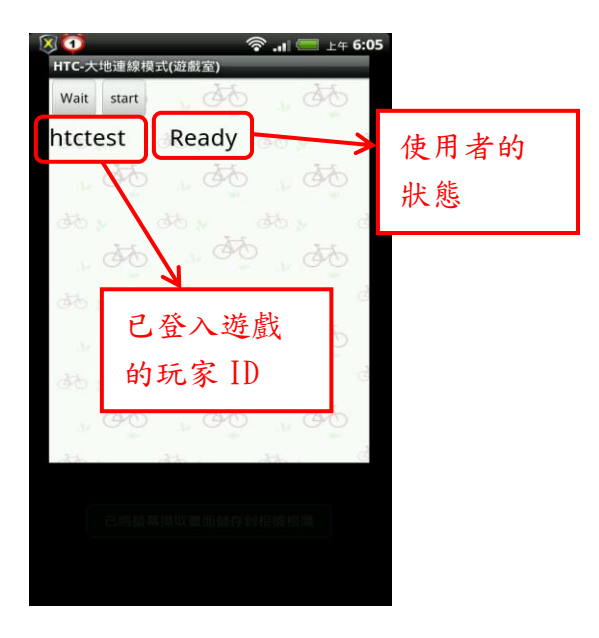

圖 70:遊戲房間內

Step 4:當所有使用者狀態為Ready時,房主即可按下Start進行遊戲(圖71)。 系統將會轉到地圖來進行大地遊戲,遊戲規則同單人模式。使用者可在對戰 中隨時取得最新的對戰狀況,亦可使用擴增實境來觀察關卡方位。

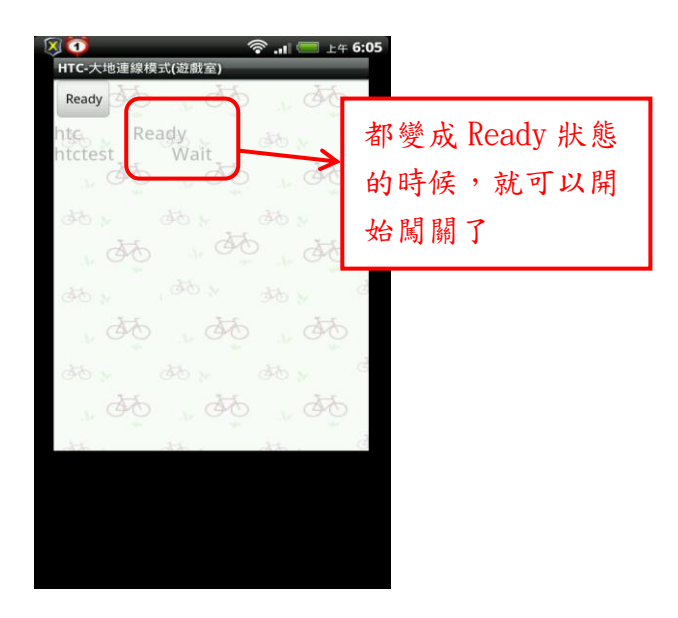

圖 71: 等待遊戲開始

## 4. 結論與未來發展

HTC 的基本功能與系統架構目前已經初步完成了,下一步會是改善介面的 設計跟操作,聲控部分也會同時針對其準確度做進一步的改良,半自動輸入系統 隨著資料量的增加也會越發準確,務必讓使用者在文字輸入方面更容易上手。另 外,我們也會逐步收集使用者回報的各種建議來作出系統的改良與修正。

未來將會計畫讓 HTC 加入一種名為近距離無線通訊 (Near Field Communication, NFC) 的無線通訊技術。它是由飛利浦和索尼公司共同開發的, 並定義為一種非接觸式識別和互聯技術,可以在移動設備、消費類電子產品、PC 和智能控件工具間進行近距離無線通信。此外,它亦提供了一種簡單、觸控式的 解決方案,可以讓消費者簡單直觀地交換信息、訪問內容與服務。希望 HTC 加 入「NFC 論壇」之後能在 NFC 中發掘出一套屬於自己的創作思維,使產品軟硬 體上的開發能暢通無阻,開拓出屬於 HTC 的無線、藍芽或是點對點的網絡技術。 另外我們還會結合雲端運算,以增加大地遊戲的操作功能及資料流量讀取速度, 其概念是透過網路的方式,使共享的軟硬體資源和資訊可以按需提供給電腦和其 他裝置,

HTC 未來的計畫是推出宏達電的 Sensation 版本,除了提高現有功能的品質 之外,也會新增一些功能如上面說的 NFC 技術,希望能讓 HTC 更進一步滿足使 用者的需求。